# 2018년도 1학기 국가우수장학금(이공계,이공계지역대)계속장학생 중간평가대상자 학생신청 매뉴얼

[학생신청용]

학생신청 기간 : 2017.1.19.(금) ~ 2.20.(화) 18:00까지
대학추천 기간 : 2017.1.19.(금) ~ 2.21.(수)

2018. 1.

한국장학재단

"사랑으로 섬기는 꿈과 희망의 징검다리"

#### 한국장학재단 홈페이지 http://www.kosaf.go.kr/ → 로그인

로그인

|                                                                                                    | 893                                                                                                    | 속자금대유                                                                           | <b>인제육성</b>                       | <b>2</b>  ₹          | 고객센터 | યક≁ય | 성부 <mark>3</mark> 0 정보공개 |
|----------------------------------------------------------------------------------------------------|----------------------------------------------------------------------------------------------------|---------------------------------------------------------------------------------|-----------------------------------|----------------------|------|------|--------------------------|
| G man .                                                                                                    |                                                                                                    |                                                                                 |                                   |                      |      |      | + - 6000                 |
| 로그인                                                                                                    |                                                                                                    |                                                                                 |                                   |                      |      |      |                          |
|                                                                                                    | 한국                                                                                                    | 장학재단을 1                                                                         | 방문해주셔서                            | 너 감사할                | 합니다. |      |                          |
| 로그인                                                                                                    |                                                                                                    |                                                                                 | -                                 | 인증서 로                | 그인   |      |                          |
| 아이디. 아이니를 일찍하는 세용으로 오르지구세                                                                                                    | u I                                                                                                    | - 1118 - 12                                                                     |                                   | 005402               |      | 1    | (and                     |
| · 안직 서비스 의용자 등록을 하지 않으<br>· 아이디/팩스워드를 맞아버리코나요?                                                                                                    | 12981 Amo<br>(990.1                                                                                                    | (18年) 新希()<br>(18年) 新希()                                                        |                                   |                      |      |      | (884 04 × )              |
| 로그인이 안되는 경우                                                                                                    |                                                                                                    |                                                                                 |                                   |                      |      |      |                          |
| <ul> <li>포그런을 하시려면 우선 서비스아용자 동쪽</li> <li>- 유민인용사 동일 후 24시간(영업 및 가운이지</li> <li>- 동재이지를 이용하기 의해사는 항송파란전 등<br/>서비스아용자 로그런빈 한일을 세만 소류해운영법을 확인</li> <li>- 양도파동문어대교# web via 관련분의 (0)</li> <li>- 양도파동문어대교# Set To 2018년 (0)</li> <li>- 유민전택(Abusta Self To 2018년) 관련분</li> <li>- 가보도로 방가야 이라는 Online Security 관련</li> </ul> | 하시아 합니다<br>(니션 협상적으로 공)<br>(동이 마음으로 당치)<br>(동) (도그런 협우와 및<br>후세도 해감이 면요)<br>(다이() 1644-5000<br>등의 (아이() 1644-5000<br>등의 (아이() 1644-5000 | 2008년 로그것이 가능한<br>EU디 일치가 파다로 되<br>보면 오류해운영법(문<br>= 경우 운영전화)<br>800<br>1966년773 | 인니다<br>지 양물 관두 로그인<br>클릭하여 확인해 보시 | 이 된지 말습니!<br>(기 바랍니다 | a:   |      |                          |

○ 홈페이지를 방문해서, 좌측 메뉴에 있는 "로그인" 버튼을 클릭합니다.

※ 장학금 신청시 공인인증서 반드시 필요

장학금 신청 화면 접속

## 로그인 후 홈페이지 상단 "장학금-장학금신청-신청서작성"으로 이동한 후 소개 내용을 읽은 후 "신청하기"를 선택합니다.

|             | 승규 한국정학재단                                                                             | 8                                                                                       | 학급 학자급대출                                                         | 인체육성                                                                                                    | 21W                                                                                                    | andere | ন্যাক্ষ                                                            | <u>สหว</u> อสพลท                                                                   |
|-------------|---------------------------------------------------------------------------------------|-----------------------------------------------------------------------------------------|------------------------------------------------------------------|----------------------------------------------------------------------------------------------------|----------------------------------------------------------------------------------------------------|--------|--------------------------------------------------------------------|------------------------------------------------------------------------------------|
|             | 本特분위<br>유해분위한<br>가구된(사장 교장 배우학),<br>정도위권 환자역은<br>정도위권 환자역은<br>도해분위 전성 조취<br>미리선정전함 구리 | 교 <b>학연리철 국가정학급</b><br>국가합학급 1년 명<br>국가합학급 1년 명<br>국가합학급 1년 명<br>지역 학원 구 대한<br>지역 학원 자료 | 속기간보 및<br>회원사다가정확급<br>비가간도도하십<br>보면 나타트립니<br>기부정확급<br>비분드다 가부팀적급 | <ul> <li>ペイリーム</li> <li>(1)第一日の</li> <li>(1)第一日の</li></ul> | <b>정학금</b><br>(11년)<br>(11년)(금박)<br>(11년)(금박)<br>(11년)(종박)<br>(11년)(종(<br>(11년)(종)<br>(11년)(종)<br>(11년)(종)<br>(11년)(종)<br>(11년)(종)<br>(11년)(종)<br>(11년)(종)<br>(11년)(종)<br>(11년)<br>(11년)<br>(11))<br>(11))<br>(1 |        | (1)<br>(1)<br>(1)<br>(1)<br>(1)<br>(1)<br>(1)<br>(1)<br>(1)<br>(1) | 유명시원급<br>인치는 이가도고<br>인치는 이가도급<br>문제시원급<br>유지사원 유지지합인자<br>유지사원인자 제도 인내<br>유지사원인 유도세 |
| 1000<br>AL  | 2. 서비스이용자등록                                                                           | ্যান দেৱন                                                                               | 医利利二氏管脊髓 医阉割的 没货                                                 | 生活が良いない。                                                                                                    |                                                                                                    |        |                                                                    |                                                                                    |
| 100-110-110 | 3. 신성서 적성                                                                             | 표그는 표~함<br>상황세 학생시                                                                      | (학급 신청서 학당~를 한호하시<br>) 공장인용서를 다동해 분장인용                           | 명 산황사가 접수 됩니다.<br>약간 동생 가장이 동유 학                                                                                                    | uită                                                                                                    |        |                                                                    |                                                                                    |
|             | 6, 칭학금 지급                                                                             | 292060                                                                                  | 199 BAN DREE #400                                                | 0.8 10 20 10                                                                                                    |                                                                                                    |        |                                                                    |                                                                                    |
|             |                                                                                       |                                                                                         |                                                                  | COMMON 3                                                                                                    |                                                                                                    |        |                                                                    |                                                                                    |
| -           | 승규 한국정학제단                                                                             | 8                                                                                       | 아리 이자리대용                                                         | 인제육성                                                                                                    | 2114                                                                                                    | 20101  | মন্ত্ৰ-গ                                                           | 84 <b>00</b> 8887                                                                  |
| gata .      | Q 2445 - 24455                                                                        | 할 * 신호세학을 *                                                                             |                                                                  |                                                                                                    |                                                                                                    |        |                                                                    | + - 0 0 0 0                                                                        |
| 5 H         | 신청서작성                                                                                 |                                                                                         |                                                                  |                                                                                                    |                                                                                                    |        |                                                                    |                                                                                    |
|             | <mark> </mark> 한국왕학재한 <b>장확공 신</b>                                                    |                                                                                         |                                                                  |                                                                                                    |                                                                                                    | 1 v    | R                                                                  |                                                                                    |
|             |                                                                                       |                                                                                         | a anatomia<br>sette projek sterach s                             |                                                                                                    |                                                                                                    |        |                                                                    |                                                                                    |

- 이공계 학생은 장학금 신청 화면에서"성적우수장학금-국가우수장학금(이공계)"를 선택한 후"신청하기"
   버튼을 클릭합니다.
- 이공계\_지역대 학생은 장학금 신청 화면에서"성적우수장학금-국가우수장학금(이공계\_지역대)"를 선택한 후 "신청하기"버튼을 클릭합니다.
  - ※ 장학금이 선택되지 않을 경우, 학생의 학적 사항이 시스템에 등록되었는지 소속 대학에 문의하시기 바랍니다.(학사정보가 업로드 되어있어야만, 학생 신청 가능)

#### 신청서 작성 - 개인정보 확인 및 신청인 서약 동의

#### 장학생 개인정보

| 장력상품     | 국가장학금( 1) | 선정년도  | 2011년   |
|----------|-----------|-------|---------|
| 상품유형     | 계속(2+2)   |       |         |
| 상명       |           | 주만번호  | -****** |
| 이메일      | ac.kr     |       |         |
| 현주소(자택)  |           |       |         |
| 전화빈호(자택) |           | 휴대폰번호 |         |
| 대학교      | 학부        | 단과대학  | 단과대없음   |
| 학과명      |           | 학교변동  | 변동없음    |

 귀하는 계속(2+2) 평가대상자 이므로 다음의 서역에 토의하셔야 합니다. (서역시 공인인출서가 팔요합니다.)

### 신청인 서약 > 기타학비지원 - 부모의 직장 등으로부터의 학비 지원 무모 또는 후견인의 직장에서 시행하는 근로자 본인 또는 자녀 학비 지원제도에 의해 등록금을 지원 받는 경우 - 근로수당(저소득총 위주) 또는 근로장학금, 지도교수의 연구과제에 참여하여 지원받는 연구 (보조)원 수당, 식비, 생활비, 또는 교육훈련비, 연수 체재비, 기숙사비, 간부장학금 등 등록금과 무관할 경우 인정할 (※ 단, 등록금의 전액 또는 일부지원 형태인 경우는 불인정) - 1회상 포상성격의 상금 또는 지원금 · 위 내용에 포크합니다. 4. 연구장리궁 환수 등에 대한 동의 본인은 국가과학기술 경쟁력 강화를 위한 이공계지원특별법 제9조의2에 의거 대통령령이 정하는 청당한 사유 없이 수학

본인은 국가과학기술 경쟁력 강화를 위한 이공계지원특별법 제9조의2에 의거 대통령령이 정하는 정당한 사유 없이 수학을 중단하거나 이공계 이외의 분야로 전공 변경 및 연구장려금을 받은 기간의 2배 이내에서 이공계의 산 학 연에 종사하지 아 니한 때에는 연구장려금의 환수 또는 국세체납처분의 예에 따라 장수하는 것에 동의합니다.

| ☑ 위 내용에 동의합니다. |                               |   |                      |
|----------------|-------------------------------|---|----------------------|
|                | 성명 :                          | 년 | 월 _ 일<br>서명 또는 (인) > |
|                | * 서약서를 읽어 보시고 동의를 체크 하셔야 합니다. |   |                      |
|                | 장황금 신청 합니다                    |   |                      |

- "신청서 작성" 화면에서 장학생 개인정보를 확인합니다. 개인정보 변경 시 화면
   상단의 회원정보변경에서 수정합니다.
- "2+2제도 신청인 동의" 내용 숙지 후, 화면의 "동의합니다" 박스 체크를 합니다.
   (모든 항목 동의 필요)
- "장학금 신청 합니다"를 클릭합니다.(서약시 본인명의의 공인인증서 반드시 필요)

🔲 신청서 작성

| 품유형                                         | かったう かいしん                                           |                 |
|---------------------------------------------|-----------------------------------------------------|-----------------|
| 명                                           | Karea Grudsett Auf Foundation KOSAF                 | ******          |
| <b>II</b> 9                                 | 저장매체 선택                                             |                 |
| 주소(자택)                                      |                                                     |                 |
| 화변호(자택)                                     | 하드디스크 이동식(F:) 보안토큰 저장토큰 휴대폰 1907                    | -3016           |
| 학교                                          |                                                     | 8               |
| <b>P</b> 18                                 | · 금융결제원 은행/신용 (음                                    |                 |
|                                             | 합니                                                  | .I C),          |
|                                             | 인증서 보기 인증서 암호는 대소문자를 구분합니다.                         | *               |
| 본인은 국가장학<br>1. 장학생 의무                       | 민증서 삭제 단종자 팀도 다.<br>확인 취소                           |                 |
| 본인은 국가장학<br>1. 장학생 의무<br>가. 본인은 3<br>가 나르 4 | <u>인증서 삭제</u> · · · · · · · · · · · · · · · · · · · | ! 중 항상 최상의 학업결과 |

#### ○ 해당되는 저장매체를 선택한 후 "인증서 암호"를 입력하고 "확인" 버튼을 클릭합니다.

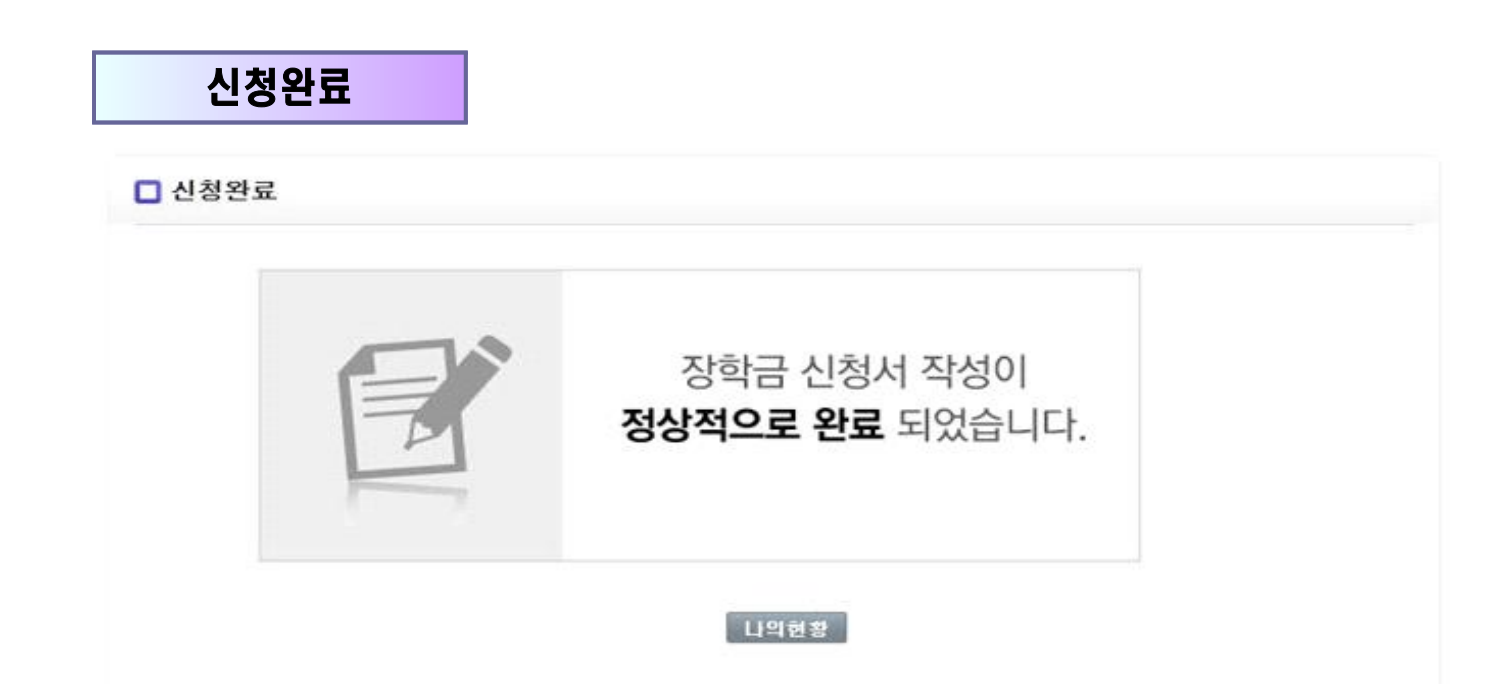